## วิธีสร้าง Shortcut

กรณีที่ Shortcut ที่เข้าโปรแกรม-ตรงหน้า Desktop หายไป หรือ มีปัญหาดับเบิ้ลคลิกแล้วไม่สามารถเข้าโปรแกรมได้ สามารถลบ Shortcut ตัวเดิมทิ้งไป แล้วสร้างขึ้นมาใหม่ได้ โดยทำตามขั้นตอน ดังนี้

## **1.** เข้าไปที่ <u>ไดร์ฟที่ติดตั้งโปรแกรมไว้</u>

เช่น โปรแกรมติดตั้งไว้ที่ <u>ไดร์ฟ D</u> --> ให้เข้าไปที่ <u>ไดร์ฟ D</u> จะเจอโฟล์เดอร์ <u>ACC-BILLING</u> > ให้ <u>ดับเบิ้ลคลิก</u> เข้าไป

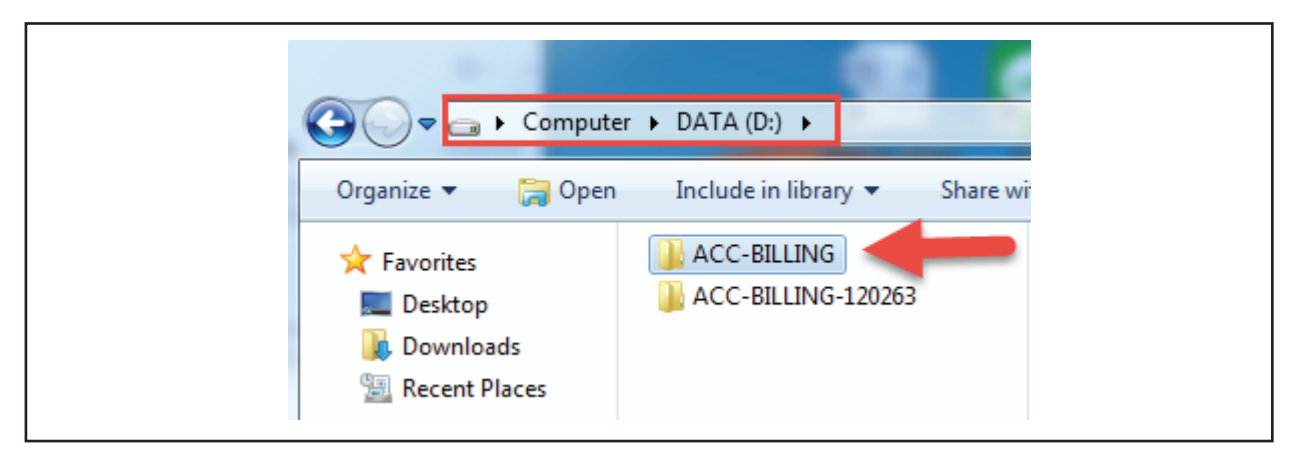

2. ชี้เมาส์ไปที่ <u>Icon รูปตัว B</u> แล้วคลิก <u>ปุ่มขวาของเมาส์</u> > คลิก <u>Send to</u> > คลิก <u>Desktop (create shortcut)</u>

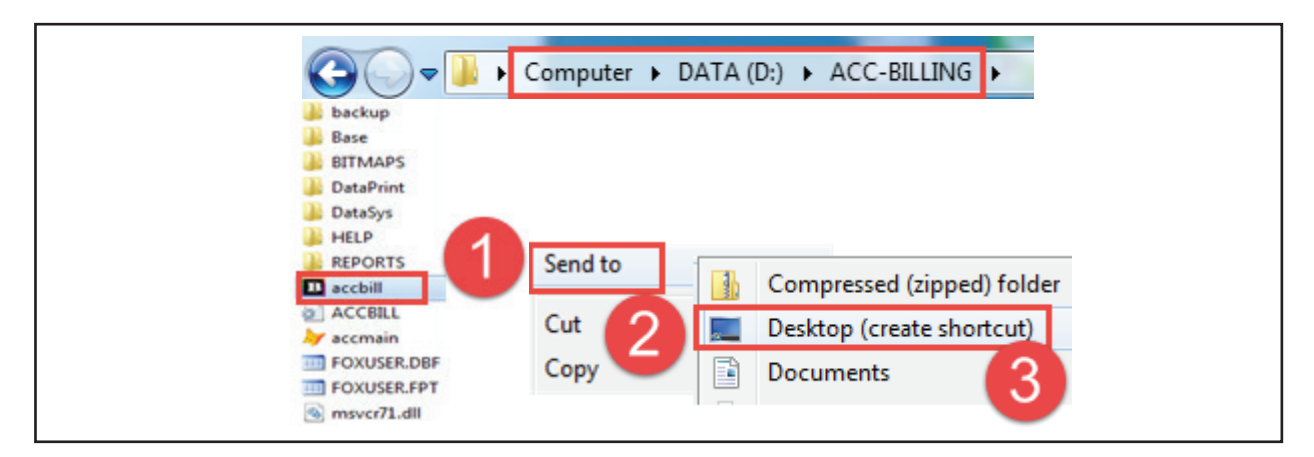

จากนั้น ให้ปัดหน้าจอต่างๆ ออกมาที่หน้า Desktop จะเจอ Shortcut โปรแกรม
-ให้ ดับเบิ้ลคลิก เข้าโปรแกรม ( Password เข้าโปรแกรมต้นฉบับ คือ <u>12345</u>)

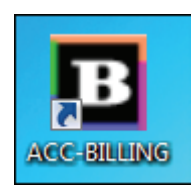